## **Instructions for Course Request Selection**

- 1. Log in to <u>PowerSchool</u> Use your school ID number and eTUSD password. Parents can also login using their PowerSchool account to complete the following.
- 2. On the left hand side look for and click on "Class Registration"

| PowerSchool SIS        |                                                                                                    |                                                                                                    | Welcome, Sorah-Han   Help   Sign Out |
|------------------------|----------------------------------------------------------------------------------------------------|----------------------------------------------------------------------------------------------------|--------------------------------------|
|                        |                                                                                                    |                                                                                                    | ! ė                                  |
| Navigation             | Welcome to the Madrona                                                                                                    | Middle School Class Registration System for 2021-2022                                                                          |                                      |
| Grades and Attendance  |                                                                                                    |                                                                                                    |                                      |
| Missing<br>Assignments | Flease click off each perior to make yo                                                                                                    | van selection for 2021-2022 school year. This is a course request and it does not guarantee pracement.<br>View course requests |                                      |
| Grade History          | 7th Grade Core                                                                                                    | Click the edit button to request a course $\Rightarrow$                                                                        | 2 🗸                                  |
| Attendance<br>History  | ELA7, Science 7, Social Studies 7, and PE 7.<br>Number of requests to generate : 1                                                              |                                                                                                    |                                      |
| Teacher<br>Comments    | 7th Grade Math                                                                                                    | Click the edit button to request a course =>                                                                                   | ⊘!                                   |
| School Bulletin        | If you are currently in Accelerated 6, then select<br>Accelerated 7. If you are in Math 6, select Math 7.<br>Number of requests to generate : 1 |                                                                                                    |                                      |
| Class<br>Registration  | 7th Grade Elective                                                                                                    | Click the edit button to request a course =                                                                                    | ⊘!                                   |
| My Schedule            | Please select your first choice of elective classes.<br>Number of requests to generate : 1                                                      |                                                                                                    |                                      |
| School<br>Information  | 7th Grade 2nd Choice Elective                                                                                                    | Click the edit button to request a course 🔿                                                                                    | 2 🗸                                  |
| Score Reports          | Please select your second choice of elective<br>classes.<br>Number of requests to generate : 1                                                  |                                                                                                    |                                      |
| District Code          | Additional Requests                                                                                                    | Click the edit button to request a course ⇒                                                                                    | 2 🗸                                  |
| TCXN                   | Requests that are currently not associated with any<br>requirement group.                                                                       |                                                                                                    |                                      |
| Google play            | Requires at least 0 credit hours.<br>Requesting 0 credit hours.<br>Requesting 0 additional credit hours.                                        |                                                                                                    | *                                    |

3. Find the row that says PE and click the

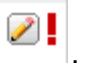

- a. If you would like to take regular PE select PE 6, PE 7 or PE 8
- b. If you would like to take our Show Choir PE option then select PE 0898
- 4. Find the row that says Math and click the
  - a. If you are in 5th grade, then you can choose either Math 6 or Accelerated 6th math
  - b. If you are in Math 6, then you must choose Math 7
  - c. If you are in Math 7, then you must choose Math 8
  - d. If you are in Acc 6, then you should choose Acc 7
  - e. If you are in Acc 7, then you should choose Algebra
- 5. Find the row that says Elective First Choice and click the . Choose the elective that you are most interested in. You can find the descriptions here. Then click Okay.
- 6. Find the row that says Elective Second Choice and click the <sup>2</sup> . Choose your alternate elective in case you don't get your first choice. Then click Okay.
- 7. Make sure and submit your choices before logging off!

8. If at any time you would like to change your mind, the course request window will be open until Sunday, April 30th at 8pm. Just log back on and follow the steps again.